## **Claiming your Membership Access to** *European Urology*

Follow these steps to activate your online subscription as EAU member (also required to activate your app access):

- 1. Visit <u>www.europeanurology.com</u> and click the "Claim Subscription" link appearing at the top, right corner of the page.
- 2. The next screen will prompt you to Register for an Account. Click "Create Account."
- 3. Fill in the required information and check the boxes to sign up for alerts. **Note:** The registration form will ask you to log in if your email address is recognized as already registered.
- 4. After registration/log in is completed, you will be prompted to "Activate Online Access."
- 5. Click the box indicating that you receive your subscription through a society membership. Enter your EAU member ID in the Account Number field (e.g. EAU-123456), and the last name associated with your uroweb.org account (be sure this is all uppercase). Then click "Activate Claim."
- 6. An onscreen message will confirm your activation was successful. Upon returning to <u>www.europeanurology.com</u> or the app you will need to log in to access the current journal full text.